## **Palmer Digital Learning Tools**

**Office 365** (students MUST log in through the Cobb County Schools web page/platform; they cannot Google it):

On the Cobb County Schools web page, go to Parents – Office 365 Sign In

Username: firstname.lastname@students.cobbk12.org

Password: password you use to log on to the computer

\*\*If you have password problems, please contact Taylor Wickline at taylor.wickline.cobbk12.org\*\*

If you are not sure of your Username, log in to Student Vue via the Cobb County Schools web page under "Parents" and go to Account Information from the menu on the left.

Brainpop - Access through Cobb Digital Library (below)

Clever - Online Textbooks - (students should log in on the Cobb County Schools web page)

On the Cobb County Schools web page go to Parents and under Parent Resources, go to Digital Textbooks.

Log in with 0365 information

Username: <u>firstname.lastname@students.cobbk12.org</u> Password: computer password

**Cobb Digital Library (CDL)** – <u>cobb.mackinvia.com</u> - the one-stop shop for digital research, ebooks, and other sites in Cobb County Schools

School: Palmer Middle School, Kennesaw, GA Username: student id # Password: computer password

CultureGrams (Social Studies) - accessed through Cobb Digital Library (above)

Flipgrid – Students may record videos and send to teacher - https://info.flipgrid.com/

The teacher will provide the class flip code to get started.

## JLG Digital Library (Junior Library Guild) - free multi-user access to thousands of digital and audiobooks!

## To use the app on an IOS device:

- 1. Download the JLG Digital app from the app store.
- 2. Sign in using the login info for the school-level book stream of your choice.

<u>Elementary</u> Username: JLGELM Password: JLGFREE Middle School Username: JLGMID Password: JLGFREE

<u>High School</u> Username: JLGHI Password: JLGFREE

3. When a window pops up prompting Personal Account Sign In - **do not fill that out**. Just click OK to access the books and start reading. *Note: You will only have to do this once. After the first time, your device automatically logs in for you.* 

4. **Tap on a title to open the book**. Doing this will also download the title for offline reading, so you will still be able to read the book through the app when not connected to the internet.

5. Simply swipe left and right on your screen to navigate through the book. You can also click on the Settings gear in the top right corner of the screen and change to "Continuous" to scroll up and down through the book.

## To use the JLG Digital Desktop version:

1. Go to <u>jlg.ipublishcentral.com</u> and log in using the usernames and passwords below:

<u>Elementary</u> Username:JLGELM Password: JLGFREE

Middle School Username:JLGMID Password:JLGFREE

<u>High School</u> Username: JLGHI Password:JLGFREE

\*\*If an audiobook fails to play, check your browser. Audiobooks will not play in Internet Explorer or Microsoft Edge.

Membean (vocabulary practice) - https://membean.com/login

Username: firstname\_lastname\_palmer Password: student #

\*\*Please contact LA teacher to reset password if there are issues.\*\*

**MinecraftEdu** – <u>https://education.minecraft.net/</u> -Minecraft for education – students create and build worlds in a safe setting using their Office 365 log in. Students will need to download Minecraft Edu onto their computer from the site first.

**MysteryScience** - <u>https://mysteryscience.com/school-closure-planning</u> - Science lessons you can do at home!

**Nearpod** –<u>nearpod.com</u> - You can sign up for free access during the school closure period. The lessons are already built, and you can edit them as necessary. Students join with a code and interact as they work at the lesson.

**Newsela** – Articles for students – can be interactive – entire suite is FREE during school closures – <u>newsela.com</u>

**Palmer Learning Commons Page** – <u>cobblearning.net/palmerlc</u> - This is the page for the Palmer Library Learning Commons. Educational games are linked here, and Mrs. Wickline will be updating her site throughout the digital learning days.

**Prodigy** - <u>https://www.prodigygame.com/</u> - (Math learning and games) - Please contact teacher for log in information.

**ReadWorks -** <u>readworks.org</u> - students log in with a class code from the teacher – articles for learning

Sora (Digital Audio books and ebooks) – soraapp.com

Student/Parent Help Video - https://help.overdrive.com/en-us/9709.html

Download the free Sora app from the Apple App store, Google Play Store or visit soraapp.com.

Click on Find my school. Type in Palmer Middle School.

Click Sign in using Cobb County School District.

Log in with Active Directory.

Enter student's Office 365 credentials:

Username: <u>firstname.lastname@students.cobbk12.org</u> Password: computer password

Hit OK

You will see a variety of digital and audio books available from Cobb County Schools.

To see an expanded selection of books, connect to the Cobb County Public Library by clicking on the SORA menu in the top right-hand corner and select Add a Public Library. Type in Cobb County Public Library System.

Students can log in with the PASS credentials:

Username: lunch number Password: 4-digit birthday "mmdd"

**Zoom** – <u>Zoom.us</u> - Students will be asked to join with a code or link provided by the teacher. You may use devices including phones.